- 1. Create a reference session profile for a Juniper device
  - 1. Select File > New > Session Profile
  - 2. Click Browse to save the file in **di\_junos/session\_profiles**
  - 3. Name the file junos\_telnet\_base.ffsp
  - 4. Click Finish
- 2. Configure the new profile
  - 1. Select session type **Telnet**
  - 2. Enable the This is a reference session profile checkbox
  - 3. Save the file

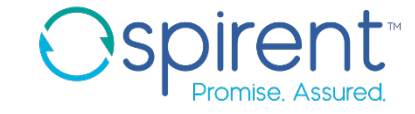

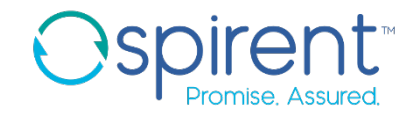

### 3. Create a topology

- 1. Select File > New > Topology
- 2. Select the parent folder of **ai\_training\_labs/topologies**
- 3. Name the file training\_juniper.tbml and click Finish
- 4. Select a router device from **Default Devices** palette (right side frame) and drag it to topology editor canvas
- 5. Change the device name to **DUT** by clicking on the device's name
- 4. Add a session profile to the device
  - 1. Right click on device and select add session
  - 2. Set the session type as **Telnet**
  - 3. Leaving the **Use a reference session profile** box checked, click browse and find the juniper base session profile
  - 4. Add the IP address and port number (if needed)

#### 5. Click Save

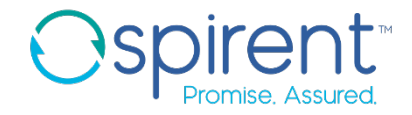

### 5. Open the new session and capture prompts

- 1. Right click on the device
- 2. Select **Start Session** and select the telnet session
- 3. Execute any command in the session
- 4. Close the session window. The **Update Session Profile** wizard will appear.

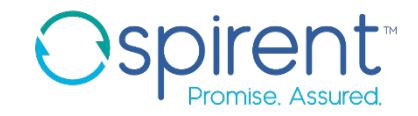

- 6. Harden prompts
  - 1. On the first page of the wizard, click **Next**.
  - 2. Ensure that only the checkbox for the base session profile is enabled. Click **Next**.
  - 3. If there are multiple prompts, ensure that only one version of the regular privileged prompt (**training@junos-emu#**) is enabled
  - On the enabled prompt, change the value in the Type column from Normal to Wildcard
  - 5. In the **Content** column, replace any part of the prompt that can change from device to device with a \*. It should read \*@\*#
  - 6. Click Finish